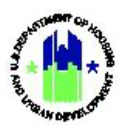

# Chapter 11: Public Action Plan | Manage My Grants Module

| Chapt | er 11: Public Action Plan   Manage My Grants Module | .2  |
|-------|-----------------------------------------------------|-----|
| Α.    | Public Action Plan Overview                         | .2  |
| в.    | Manage Action Plan                                  | .3  |
|       | B1. Grantee   Access Manage Action Plan             | .3  |
| с.    | Edit and View Public Action Plan                    | .3  |
|       | C1. Grantee   Edit Public Action Plan               | . 3 |
|       | C2. Grantee   View Public Action Plan               | .5  |
| D.    | Submit Public Action Plan                           | .6  |
|       | D1. Grantee   User Access                           | .6  |
| Ε.    | Review Public Action Plan                           | .8  |
|       | E1. HUD   Review Public Action Plan                 | .8  |

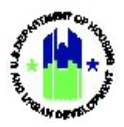

## Chapter 11: Public Action Plan | Manage My Grants Module

#### A. Public Action Plan Overview

The Public Action Plan in DRGR functionality for applicable users allows for the configuration of Public Action Plan templates that can be enabled at the appropriation or grants award level. Public Action Plan templates may contain the following: cover sheet, section heading content types, narrative content types, Grantee Program content (for applicable grants) types and data table content types. When grants are assigned to use Public Action Plan templates, DRGR tracks the Public Action Plan status and the

status of the DRGR Action Plan (**Note:** HUD CPD Representatives will approve both Action Plans separately in DRGR. Therefore, users will see two statuses – one for the Public Action Plan and one for the DRGR Action Plan). See Chapter 10 for details on the DRGR Action Plan and see Chapter 13 for Grantee Program details.

#### Relationship between Public Action Plan and DRGR Action Plan (Projects and Activities)

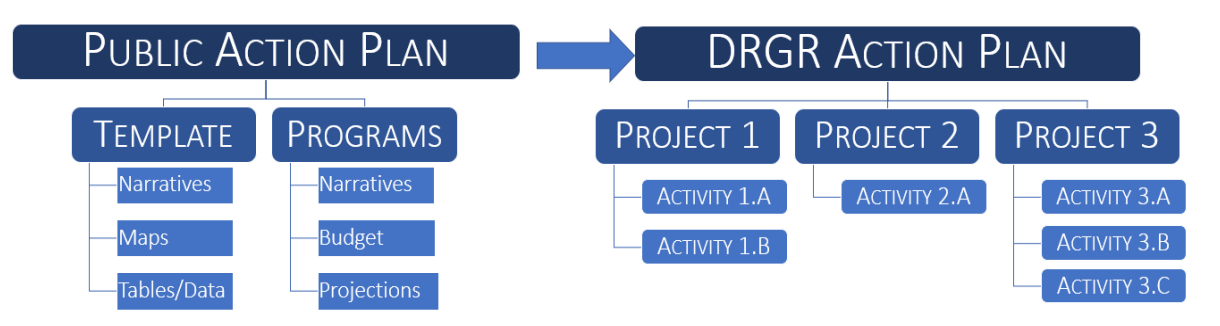

Details on the Public Action Plan and DRGR Action Plan relationship follow. (Note: Only applicable grantees are required to utilize the Public Action Plan in DRGR. Consult your assigned HUD CPD Representative for additional information):

- Public Action Plans have a direct relationship with DRGR Action Plans (Projects and Activities).
- If a Grantee Program is not entered in the Public Action Plan, then Grantees will be unable to add projects and activities for the Grantee Program in the DRGR Action Plan (Projects and Activities.)
- DRGR Action Plan (Projects and Activities) is a comprehensive description of projects and activities:
  - Activities will be associated with Grantee Programs.
  - Data is aggregated at the Grantee Programs level.
- DRGR Action Plan (Projects and Activities) must be submitted and approved in order to submit performance reports timely.
- DRGR Action Plan (Projects and Activities) is the same as the Action Plan that existing grantees are currently using in DRGR.

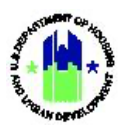

## B. Manage Action Plan

The Manage My Grants module contains access to Manage Action Plan actions.

#### B1. Grantee | Access Manage Action Plan

| Use | <b>er Role:</b> Grantee User                                                                                                    | S                                                                                                    |                                                                       | Menu Option:       | 🏦 Manage My Gra      | ants Module                             | õ    |
|-----|----------------------------------------------------------------------------------------------------|----------------------------------------------------------------------------------------------------|-----------------------------------------------------------------------|--------------------|----------------------|-----------------------------------------|------|
| Pur | <b>pose:</b> Allow Grantee                                                                                                    | Users to access M                                                                                                    | lanage Action Pl                                                      | an actions related | to the Public Actior | n Plan.                                 |      |
| ď   | Complete the following steps to access the Manage My Grants Module:                                                                                                    |                                                                                                    |                                                                       |                    |                      |                                         |      |
| 1   | Select a grant that supports the Public Action Plan and the select the <b>Manage My Grants</b> module, or<br>icon, located in the navigation menu.                                        |                                                                                                    |                                                                       |                    |                      |                                         |      |
| 2   | This opens the drop<br>items based on use<br>Manage My Gra                                                                                                    | odown menu for th<br>r type and user role<br>ants                                                                                  | ne <b>Manage My G</b><br>es.<br>                                      | Grants module. Th  | e System displays th | ne relevant                             | menu |
|     | ACTION PLANS<br>Manage Action Plan<br>View Public Action Plan<br>Download Action Plan<br>Download Word Action Plan<br>Q Search Action Plan<br>Review Tools<br>Q Lookup Consolidated Plans | PROJECTS         ▲ Add Project         ④ View Projects/Activities         ▲ Download Projects/Activities         Q Search Projects | ACTIVITIES<br>Add Activity<br>Search Activities<br>Restore Activities | GRANTEE PROGRAMS   | PERFORMANCE REPORTS  | GRANTS<br>View Grant<br>Q Search Grants | ۲    |

## C. Edit and View Public Action Plan

To edit a Public Action Plan and view its contents Grantees should follow the steps in this section.

#### C1. Grantee | Edit Public Action Plan

| User Role: Grantee Users                                                                                                    | Menu Option: 🟦 Manage My Grants Module                                                                                                    |  |  |  |  |
|----------------------------------------------------------------------------------------------------|----------------------------------------------------------------------------------------------------|--|--|--|--|
| Purpose: Allow Grantee Users to edit the Public Action Plan.                                                                                                    |                                                                                                    |  |  |  |  |
| Complete the following steps to edit the Public Actio                                                                                                    | n Plan:                                                                                                    |  |  |  |  |
| 1 Navigate to the Action Plans menu (See Section A1 in<br>"Manage Action Plan" page is displayed. Since this<br>Grantee User will see two Action plan statuses on the F<br>(Legacy Projects/Activities Action Plan) | n this Chapter) and select < <b>Manage Action Plan&gt;</b> . The<br>grant award uses the Public Action Plan feature, the<br>leader (Public Action Plan Status and Action Plan Status |  |  |  |  |

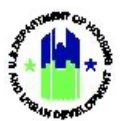

| Grant Number:<br>Grantee Name:<br>Appropriation Code:                                                              |                                                                                                    | X-21-DMI-MJ-0001<br>Louisiana<br>2013 SDY                                                                                                    | LOCCS Authorized Amount:<br>Grant Award Amount:<br>Total Estimated PI/RL Fund              | s: \$100,000,000.00<br>\$100,000,000.00<br>\$100,000,000.00<br>\$100,000,000.00                                                                                                    |
|----------------------------------------------------------------------------------------------------|----------------------------------------------------------------------------------------------------|----------------------------------------------------------------------------------------------------|--------------------------------------------------------------------------------------------|----------------------------------------------------------------------------------------------------|
| Public Action Plan State<br>Action Plan Status:                                                                    | IS:                                                                                                    | Criginal - In Progress                                                                                                    | Total Budget:                                                                              | \$100,000,000.00                                                                                                    |
| The Narratives ta<br>and a <b>Table of Co</b><br><sub>Naraiwes</sub>                                               | b will display the Pub<br>ontents Section.                                                                                                    | olic Action Plan. The Pu                                                                                                    | blic Action Plan contai                                                                    | ns a <b>Cover content</b> sect                                                                                                    |
| Narratives                                                                                                    |                                                                                                    | Conter                                                                                                    | t Type Last Updated Date                                                                   | Last Updated By Status Actions                                                                                                    |
| COVER                                                                                                    |                                                                                                    | Narrati                                                                                                    | ve                                                                                         | Pending 📝                                                                                                    |
| TABLE OF CONTENTS                                                                                                  |                                                                                                    | Narrati                                                                                                    | -                                                                                          | Considered                                                                                                    |
| Overview                                                                                                    |                                                                                                    | Narrati                                                                                                    | e<br>re                                                                                    | Pending                                                                                                    |
| Disaster Specific Over     Summary                                                                                 | view                                                                                                    | Narrati                                                                                                    | ve<br>ve                                                                                   | Pending 🔽<br>Pending 🗭                                                                                                    |
| 2.Unmet Needs Assessmen                                                                                            | nt                                                                                                    | Headir                                                                                                    | 3                                                                                          | Completed<br>Pending                                                                                                    |
| 2.1.a. Housing Unmet                                                                                               | Need                                                                                                    | Headir                                                                                                    | 9                                                                                          | Completed                                                                                                    |
| Disaster Damage and     (1) Single Family Mi                                                                       | Impacts                                                                                                    | Narrati                                                                                                    | re<br>in                                                                                   | Pending C                                                                                                    |
| 2.2.(2) Public Housing                                                                                             | and Affordable Housing                                                                                                    | Headin                                                                                                    | 9                                                                                          | Completed                                                                                                    |
| * Social Equity, Fair Hou                                                                                          | ising and Civil Rights                                                                                                    | Narrati                                                                                                    | /e                                                                                         | Pending 🗹                                                                                                    |
| ach Content Typut Type<br>abmitted for Rev<br>a <b>Edit the Cover</b>                                              | pe on the Public Ac<br>view.<br>– select the < <b>Edit&gt;</b> ac                                                                                                    | tion Plan must be Con                                                                                                    | mpleted before the P<br>every required conter                                              | Public Action Plan can                                                                                                    |
| ach Content Tyj<br>ubmitted for Rev<br><b>o Edit the Cover</b><br>Edit Cover                                       | pe on the Public Ac<br>view.<br>– select the < <b>Edit&gt;</b> ac                                                                                                    | ction Plan must be Con<br>ction or the Cition or<br>ormat Tools Table                                                                                                    | npleted before the P<br>every required conter                                              | Public Action Plan can                                                                                                    |
| ach Content Tyj<br>ubmitted for Rev<br><b>o Edit the Cover</b><br>Edit Cover                                       | De on the Public Activity $r_{i}$ and $r_{i}$ and $r_$                                                                                                    | tion Plan must be Control of the $\mathbf{C}$ icon or the $\mathbf{C}$ icon or or the Tools Table                                                                                                    | mpleted before the P<br>every required conter                                              | Public Action Plan can                                                                                                    |
| ach Content Tyj<br>ubmitted for Rev<br>o Edit the Cover<br>Edit Cover                                              | be on the Public Active.<br>- select the <b><edit></edit></b> active active $File Edit View Insert For B I U E E E$                                                                                                    | etion Plan must be Con<br>ection or the <sup>CC</sup> icon or<br>ormat Tools Table<br>国 国 ミッロック ぐ                                                                                                    | mpleted before the P<br>every required conter<br>⊞ ∽ & ⊠                                   | Public Action Plan can                                                                                                    |
| ach Content Typ<br>ubmitted for Rev<br>o Edit the Cover<br>Edit Cover                                              | be on the Public Activity of the select the select the                                                                                                    | rtion Plan must be Con<br>ction or the <sup>IC</sup> icon or<br>ormat Tools Table<br>≡ ≡ I ⋮ = ∨ ⋮ = ∨ ← ↔ ↔                                                                                                    | mpleted before the P<br>every required conter<br>⊞ ~ & ⊠                                   | Public Action Plan can                                                                                                    |
| ach Content Tyj<br>ubmitted for Rev<br>o Edit the Cover<br>Edit Cover                                              | De on the Public Activity $A$ and $A$ and A and $A$ and $A$ and $A$                                                                                                    | ormat Tools Table                                                                                                    | mpleted before the P<br>every required conter<br>⊞ ~ & ⊡                                   | Public Action Plan can                                                                                                    |
| ach Content Tyj<br>ubmitted for Rev<br>o Edit the Cover<br>Edit Cover                                              | De on the Public Activity $-$ select the <b><edit></edit></b> activity $-$ select the <b><edit></edit></b> activity $-$ select the <b><edit></edit></b> activity $-$ select the <b><edit< b=""> <math>-</math> select the <b><edit< b=""> <math>-</math> select the <b><edit< b=""> <math>-</math> select the <b>-</b> select the <b>-</b> se</edit<></b></edit<></b></edit<></b> | tion Plan must be Con<br>ction or the <sup>CC</sup> icon or<br>ormat Tools Table<br>= = IIII ン ミニ く ち ぐ<br>pormat Tools Table<br>= = IIII ン ミニ く ち ぐ                                                                                                    | mpleted before the P<br>every required conter<br>$\blacksquare \lor \mathscr{S} \boxtimes$ | Public Action Plan can                                                                                                    |
| ach Content Typ<br>ubmitted for Rev<br>o Edit the Cover<br>Edit Cover<br>* Document Title:                         | De on the Public Active.<br>- select the < <b>Edit</b> > active active ac                                                                                                    | tion Plan must be Constitution or the $\[ \] icon or$<br>trian or the $\[ \] icon or$<br>trian Tools Table<br>$\[ \] \equiv \[ \] i \equiv \lor i \equiv \lor & \diamondsuit & \diamondsuit & \diamondsuit$<br>an engaging abstract. It is typically<br>your abstract.]                                                                                                    | mpleted before the P<br>every required conter<br>$\blacksquare \lor \mathscr{S} \boxtimes$ | Public Action Plan can Int type to edit the sectio                                                                                                    |
| ach Content Typ<br>ubmitted for Rev<br>o Edit the Cover<br>Edit Cover<br>* Document Title:                         | pe on the Public Activity of the select the select the                                                                                                    | tion Plan must be Constion or the $\[  \]$ icon or or the $\[  \]$ icon or or the $\[  \]$ icon or $\[  \]$ icon or icon or icon or | mpleted before the P<br>every required conter<br>$\blacksquare \lor \mathscr{P} \boxtimes$ | Public Action Plan can Int type to edit the section Int type to edit the section Int type to edit the s |
| ach Content Typ<br>ubmitted for Rev<br>o Edit the Cover<br>Edit Cover<br>* Document Title:<br>* Document Abstract: | pe on the Public Activity of the select the select the                                                                                                    | tion Plan must be Constitution or the $\[ \] icon or$<br>trian or the $\[ \] icon or$<br>trian Tools Table<br>$\[ \] \equiv \[ \] i \equiv \lor i \equiv \lor & \backsim \land \land$<br>trian on the $\[ \] i \equiv \lor i \equiv \lor & \backsim \land \land$<br>an engaging abstract. It is typically<br>your abstract.]                                                                                                    | mpleted before the P<br>every required conter<br>$\blacksquare \lor \mathscr{P} \boxtimes$ | Public Action Plan can Int type to edit the section Int type to edit the section Int type to edit the s |

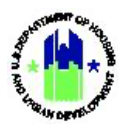

| 4 | To edit the addition action or the indication of the display instructions to insert tables and | onal content types (Narratives, Grantee Programs, Data Tables, etc.),— select the <b><edit></edit></b><br>con on every required content type to edit the section. Each content type on the page will<br>s to assist the grantee on completing the narrative section. Note: Grantees have the ability<br>d link and upload images in the Narrative sections as highlighted below.                                                                                                    |
|---|------------------------------------------------------------------------------------------------|----------------------------------------------------------------------------------------------------|
|   |                                                                                                | ×                                                                                                    |
|   | Narrative                                                                                      |                                                                                                    |
|   | * Content Name:                                                                                | Overview                                                                                                    |
|   | Instruction:                                                                                   | Please do not over-write or add to the boilerplate text other than the grantee specific information at the underlined areas.                                                                                                    |
|   |                                                                                                | File Edit View Insert Format Tools Table                                                                                                    |
|   |                                                                                                | $B \ I \ \lor \ \equiv \ \equiv \ \equiv \ \equiv \ \bowtie \ \lor \ \circlearrowright \ \boxplus \ \mathscr{O} \ \boxtimes$                                                                                                    |
|   | *                                                                                              | The U.S. Department of Housing and Urban Development (HUD) announced that the <u>insert grantee</u> will receive <u>insert award amount</u> in funding to support long-<br>term recovery efforts following <u>insert eligible/applicable presidentially-declared disaster</u> through the <u>insert administering entity and specific office/section (as</u><br><u>applicable</u> ). Community Development Block Grant- Disaster Recovery (CDBG-DR) funding is designed to address needs that remain after all other assistance has<br>been exhausted. This plan details how funds will be allocated to address remaining unmet need in <u>insert state/locality</u> . |
|   |                                                                                                | to meet disaster recovery needs, the statutes making CDBC-DK funds available have imposed additional requirements and autorized HOD to modify the fulles                                                                                                    |
|   | *Status                                                                                        | Pending     Completed     Cancel P Same                                                                                                    |

## C2. Grantee | View Public Action Plan

| User Role: Grantee Users |                                                                                                    | Menu Option: 🟦 Manage My Grants Module                |  |  |  |  |
|--------------------------|----------------------------------------------------------------------------------------------------|-------------------------------------------------------|--|--|--|--|
| Pur                      | Purpose: Allow Grantee Users to access View Public Action Plans.                                                                                                    |                                                       |  |  |  |  |
| V                        | Complete the following steps to view the Public Action Plan:                                                                                                    |                                                       |  |  |  |  |
| 1                        | Navigate to the <b>Action Plans</b> menu (See Section A1 in                                                                                                    | this Chapter) and select < View Public Action Plain>. |  |  |  |  |
| 2                        | The "View Public Action Plan" page displays all of the contents of the Public Action Plan. Select the <b><export< b=""><br/>to PDF or Word <b>&gt;</b> to print to a printer or print to PDF. Note: Select first Icon for PDF version and second Icon<br/>for Word version of Public Action Plan.</export<></b> |                                                       |  |  |  |  |

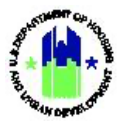

| ABSTRACT                                                          | <b>₽</b> 6 |
|-------------------------------------------------------------------|------------|
| AMENDMENTS                                                        |            |
| TABLE OF CONTENTS                                                 |            |
| 1. Executive Summary                                              |            |
| Overview                                                          |            |
| Disaster Specific Overview                                        |            |
| Summary                                                           |            |
| Unmet Need and Proposed Allocation                                |            |
| 2. Unmet Needs Assessment                                         |            |
| Overview                                                          |            |
| a. Housing Unmet Need                                             |            |
| Disaster Damage and Impacts                                       |            |
| (1) Single Family v. Multi-Family Needs; Owner Occupied v. Tenant |            |
| (2) Public Housing and Affordable Housing                         |            |
| Multifamily Assisted Housing                                      |            |
| Public Housing Authorities Damaged                                |            |
| Social Equity, Fair Housing and Civil Rights                      |            |
| Grantee Demographics and Disaster Impacted Populations            |            |
| Income Demographics                                               |            |
| Income Demographics - Low Income                                  |            |
| LMI Analysis - Overall                                            |            |
| LMI Analysis - Federally Declared Disaster Areas                  |            |
| Manufactured Housing Units Impacted by Disaster                   |            |
| Limited English Proficiency Breakdown of Disaster-Related Areas   |            |
| Point-in-Time Count - Type of Shelter                             |            |

## D. Submit Public Action Plan

This section covers steps to assist Grantees with submitting a Public Action Plan to HUD for review.

## D1. Grantee | User Access

| Use                                                                            | er Role: Grantee Users                                                                                                    | Menu Option: 🟦 Manage My Grants Module |  |  |  |
|--------------------------------------------------------------------------------|----------------------------------------------------------------------------------------------------|----------------------------------------|--|--|--|
| Purpose: Allow Grantee Users to submit a Public Action Plan to HUD for review. |                                                                                                    |                                        |  |  |  |
| V                                                                              | Complete the following steps to submit the Public A                                                                                                    | ction Plan:                            |  |  |  |
| 1                                                                              | Navigate to the <b>Action Plans</b> menu (See Section A1 in this Chapter) and select < <b>Manage Action Plan&gt;</b> . The "Manage Action Plan" page is displayed.               |                                        |  |  |  |
| 2                                                                              | On the "Manage Action Plan" page, the Narratives tab will display the Public Action Plan. To Submit the Public Action Plan for Review, select <b><submit plan=""></submit></b> . |                                        |  |  |  |
|                                                                                | The remainder of this pag                                                                                                    | e is intentionally left blank.         |  |  |  |

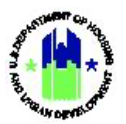

| Grant Number:<br>Grantee Name:<br>Appropriation Code:<br>Public Action Plan Status:<br>Action Plan Status:                                                                                   | X-21-DMI-MJ-0001<br>Louisiana<br>2013 SDY<br>∑ Original - In Progress<br>∑ Original - In Progress                                                                                                    | LOCC<br>Grant<br>Total<br>Total                                                                                                    | S Authorized Amount:<br>Award Amount:<br>Estimated PI/RL Funds:<br>Budget:                                    | \$100,00<br>\$100,00<br>\$100,00                                           | 00,000.00<br>00,000.00<br>\$0.00 @f #<br>00,000.00 |
|----------------------------------------------------------------------------------------------------|----------------------------------------------------------------------------------------------------|----------------------------------------------------------------------------------------------------|----------------------------------------------------------------------------------------------------|----------------------------------------------------------------------------|----------------------------------------------------|
| Narratives Docume                                                                                                    | nts Financials Measu                                                                                                    | res Projects                                                                                                    | Activities                                                                                                    | History                                                                    | Upload                                             |
| Narratives                                                                                                    |                                                                                                    |                                                                                                    |                                                                                                    |                                                                            | Contract And And                                   |
| COVER                                                                                                    |                                                                                                    | Content Type                                                                                                    | Last Opdated Date                                                                                             | Last Opdated by                                                            | Status Actions                                     |
| * Document Title                                                                                                    |                                                                                                    | Narrative                                                                                                    | Aug 24, 2021                                                                                                  | Chariera Fortuno                                                           | Completed 📝                                        |
| * Document Abstract                                                                                                    |                                                                                                    | Narrative                                                                                                    | Aug 24, 2021                                                                                                  | Chanssa Portune                                                            | Completed 🖪                                        |
| TABLE OF CONTENTS                                                                                                    |                                                                                                    |                                                                                                    |                                                                                                    |                                                                            |                                                    |
| 1.Executive Summary                                                                                                    |                                                                                                    | Heading                                                                                                    | Aura 24, 2021                                                                                                 | Fasture Charines                                                           | Completed                                          |
| Overview      Disaster Specific Overview                                                                                                    |                                                                                                    | Narrative                                                                                                    | Aug 24, 2021                                                                                                  | Portune, Chanssa                                                           | Pending C                                          |
| * Summary                                                                                                    |                                                                                                    | Narrative                                                                                                    |                                                                                                    |                                                                            | Pending C                                          |
| 2.Unmet Needs Assessment                                                                                                    |                                                                                                    | Heading                                                                                                    |                                                                                                    |                                                                            | Completed                                          |
| * Overview                                                                                                    |                                                                                                    | Narrative                                                                                                    |                                                                                                    |                                                                            | Pending 🕼                                          |
| 2.1.a. Housing Unmet Need                                                                                                    |                                                                                                    | Heading                                                                                                    |                                                                                                    |                                                                            | Completed                                          |
| * Disaster Damage and Impacts                                                                                                    |                                                                                                    | Narrative                                                                                                    |                                                                                                    |                                                                            | Pending 🕝                                          |
| * (1) Single Family v. Multi-Family Nee                                                                                                    | ds; Owner Occupied v. Tenant                                                                                                    | Narrative                                                                                                    |                                                                                                    |                                                                            | Pending 🗹                                          |
| 2.2.(2) Public Housing and Affordabl                                                                                                    | P Housing                                                                                                    | Heading                                                                                                    |                                                                                                    |                                                                            | Completed                                          |
| 🖕 Consist Franks, Friellandise and Civit                                                                                                    | Vielas.                                                                                                    | Manadia                                                                                                    |                                                                                                    |                                                                            | Dan dina 🛛 🕅                                       |
| he "Submit Action Plar<br>Action Plan (i.e. the DRC<br>option and select either<br>NOTE: The first time the                                                                                  | for Review" modal will load<br>R Action Plan that contains<br>Substantial or Non- Substar<br>Public Action Plan is submi                                                                                                    | <ol> <li>It contains two<br/>Projects and Act<br/>ntial amendment<br/>tted for Approva</li> </ol>                                                                                                    | o Submit Type<br>civities). Select<br>c.<br>I the Amendm                                                      | s - Public Acti<br>the "Public Acti<br>ent Type and                        | on Plan or<br>ction Plan"                          |
| he "Submit Action Plan<br>Action Plan (i.e. the DRO<br>option and select either<br>NOTE: The first time the<br>Amendment Titles will b                                                       | for Review" modal will load<br>R Action Plan that contains<br>Substantial or Non- Substar<br>Public Action Plan is submi-<br>re read – only.                                                                                                    | d. It contains two<br>Projects and Act<br>ntial amendment<br>tted for Approva                                                                                                    | o Submit Type<br>civities). Select<br>c.<br>I the Amendm                                                      | s - Public Acti<br>the "Public Ac<br>ent Type and                          | on Plan or<br>ction Plan"                          |
| he "Submit Action Plan<br>Action Plan (i.e. the DRO<br>option and select either<br>IOTE: The first time the<br>mendment Titles will b<br>Submit Action Plan for Revie                        | for Review" modal will load<br>R Action Plan that contains<br>Substantial or Non- Substar<br>Public Action Plan is submi-<br>re read – only.                                                                                                    | d. It contains two<br>Projects and Act<br>ntial amendment<br>tted for Approva                                                                                                    | o Submit Type<br>civities). Select<br>c.<br>I the Amendm                                                      | s - Public Acti<br>the "Public Ac<br>lent Type and                         | on Plan or<br>ction Plan"                          |
| he "Submit Action Plan<br>Action Plan (i.e. the DRG<br>option and select either<br>NOTE: The first time the<br>Amendment Titles will b<br>Submit Action Plan for Revie                       | o for Review" modal will load<br>GR Action Plan that contains<br>Substantial or Non- Substar<br>Public Action Plan is submi-<br>be read – only.<br>W<br>Public Action Plan<br>Use this option for any chang                                                                                                    | d. It contains two<br>Projects and Act<br>ntial amendment<br>tted for Approva                                                                                                    | o Submit Type<br>civities). Select<br>c.<br>I the Amendm                                                      | s - Public Acti<br>the "Public Ad<br>ent Type and<br>grams which require H | on Plan or<br>ction Plan"<br>IUD to review.        |
| he "Submit Action Plan<br>Action Plan (i.e. the DRG<br>option and select either<br>NOTE: The first time the<br>Amendment Titles will k<br>Submit Action Plan for Revie                       | for Review" modal will load<br>GR Action Plan that contains<br>Substantial or Non- Substar<br>Public Action Plan is submi-<br>be read – only.<br>W<br>Public Action Plan<br>Use this option for any chang<br>* Amendment Type:                                                                                                    | <ul> <li>It contains two</li> <li>Projects and Act</li> <li>ntial amendment</li> <li>tted for Approva</li> <li>tted for Approva</li> <li>substantial</li> <li>Non-Substantial</li> </ul>                            | o Submit Type<br>civities). Select<br>t.<br>I the Amendm                                                      | s - Public Acti<br>the "Public Acti<br>ent Type and                        | on Plan or<br>ction Plan"<br>IUD to review.        |
| he "Submit Action Plan<br>Action Plan (i.e. the DRO<br>option and select either<br>NOTE: The first time the<br>Amendment Titles will b<br>Submit Action Plan for Revie<br>* Submission Type: | o for Review" modal will load<br>GR Action Plan that contains<br>Substantial or Non- Substar<br>Public Action Plan is submi-<br>be read – only.<br>w<br>• Public Action Plan<br>Use this option for any chang<br>* Amendment Type:<br>* Amendment Title:                                                                               | <ul> <li>It contains two</li> <li>Projects and Act</li> <li>ntial amendment</li> <li>tted for Approva</li> <li>es to the Action Plan Name</li> <li>Substantial</li> <li>Non-Substantial</li> <li>Initial</li> </ul> | o Submit Type<br>civities). Select<br>c.<br>I the Amendm                                                      | s - Public Acti<br>the "Public Ad<br>ent Type and<br>grams which require H | on Plan or<br>ction Plan"                          |
| he "Submit Action Plan<br>Action Plan (i.e. the DRO<br>option and select either<br>NOTE: The first time the<br>Amendment Titles will b<br>Submit Action Plan for Revie<br>* Submission Type: | <ul> <li>for Review" modal will load<br/>GR Action Plan that contains<br/>Substantial or Non- Substar</li> <li>Public Action Plan is submit<br/>the read – only.</li> <li>Public Action Plan<br/>Use this option for any chang<br/>* Amendment Type:</li> <li>Action Plan<br/>Use this option for any changes to</li> </ul>            | <ul> <li>It contains two</li> <li>Projects and Act</li> <li>ntial amendment</li> <li>tted for Approva</li> <li>es to the Action Plan Name</li> <li>Substantial</li> <li>Non-Substantial</li> <li>Initial</li> </ul> | o Submit Type<br>civities). Select<br>c.<br>I the Amendm<br>ratives or Grantee Prog<br>require HUD to review. | s - Public Acti<br>the "Public Ad<br>ent Type and                          | on Plan or<br>ction Plan"                          |
| he "Submit Action Plan<br>Action Plan (i.e. the DRO<br>option and select either<br>NOTE: The first time the<br>Amendment Titles will b<br>Submit Action Plan for Revie<br>* Submission Type: | <ul> <li>for Review" modal will load<br/>GR Action Plan that contains<br/>Substantial or Non- Substar</li> <li>Public Action Plan is submit<br/>the read – only.</li> <li>W</li> <li>Public Action Plan<br/>Use this option for any chang<br/>* Amendment Type:</li> <li>Action Plan<br/>Use this option for any changes to</li> </ul> | <ul> <li>It contains two</li> <li>Projects and Act</li> <li>ntial amendment</li> <li>tted for Approva</li> <li>es to the Action Plan Name</li> <li>Substantial</li> <li>Non-Substantial</li> <li>Initial</li> </ul> | o Submit Type<br>civities). Select<br>c.<br>I the Amendm<br>ratives or Grantee Prog<br>require HUD to review. | s - Public Acti<br>the "Public Ad<br>ent Type and<br>grams which require H | on Plan or<br>ction Plan"<br>NUD to review.        |

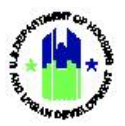

| ★ Submission Type: | <ul> <li>Public Action Plan</li> <li>Use this option for any changes to the Action Plan Narratives or Grantee Programs which require HUD to review.</li> </ul>                                                                                                    |
|--------------------|----------------------------------------------------------------------------------------------------|
|                    | * Amendment Type: O Substantial                                                                                                    |
|                    | * Amendment Title: Initial                                                                                                    |
|                    | * Description of Action Plan Updates:                                                                                                    |
|                    | File Edit View Insert Format Tools Table                                                                                                    |
|                    | $B \ I \ \sqcup \ \blacksquare = \blacksquare \equiv \blacksquare \ \boxminus \lor \bowtie \lor \ \backsim \ \blacksquare \lor \ \mathscr{S}$                                                                                                    |
|                    | Submission Comments:                                                                                                    |
|                    | The following Action Plan content is missing a required value.  Disaster Specific Overview - Narrative Summary - Narrative Overview - Narrative Disaster Damage and Impacts - Narrative (1) Single Family v. Multi-Family Needs: Owner Occupied v. Tenant - Narrative Social Equity, Fair Housing and Civil Rights - Narrative Disaster Damage and Impacts - Narrative Disaster Damage and Impacts - Narrative Disaster Damage and Impacts - Narrative d. Mitigation Only Activities - Narrative |
|                    |                                                                                                    |
|                    |                                                                                                    |

## E. Review Public Action Plan

The Manage My Grants module contains access to Review Action Plan action.

### E1. HUD | Review Public Action Plan

| User Role: HUD Users |                                                                                        | Menu Option: 🟦 Manage My Grants Module                |  |  |
|----------------------|----------------------------------------------------------------------------------------|-------------------------------------------------------|--|--|
| Pur                  | pose: Allow HUD Users to access Review Action Plan fe                                  | eatures for the Public Action Plan                    |  |  |
| 2                    | Complete the following steps to review the Public Ac                                   | tion Plan.                                            |  |  |
| 1                    | Lock a grant that supports Public Action plan and the solution of the navigation menu. | Select the <b>Manage My Grants</b> module, or 🟦 icon, |  |  |

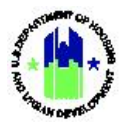

|                                                                                                    |                                                                                                    | B-11-DN-13-0001                                                      | <b>A</b>                                                                | 斧 査- \$- 亟- ₿-                                                                                   | . الله الله الله الله الله الله الله الل                                        |                                                                                                    |
|----------------------------------------------------------------------------------------------------|----------------------------------------------------------------------------------------------------|----------------------------------------------------------------------|-------------------------------------------------------------------------|--------------------------------------------------------------------------------------------------|---------------------------------------------------------------------------------|----------------------------------------------------------------------------------------------------|
| This opens the c<br>items based on t                                                                                                    | dropdown menu f<br>user type and use                                                                                                    | or the <b>Manag</b><br>r roles.                                      | <b>ge My Grants</b> mo                                                  | odule. The System                                                                                | n displays the r                                                                | relevant men                                                                                                    |
| 🧰 Manage My Gr                                                                                                    | ants                                                                                                    |                                                                      |                                                                         |                                                                                                  |                                                                                 |                                                                                                    |
| ACTION PLANS<br>Manage Action Plan<br>View Public Action Plan<br>Download Action Plan<br>Download Word Action Plan<br>Review Public Action Plan<br>Review Tools<br>Lookup Consolidated Plang                                                                                                    | <ul> <li>PROJECTS</li> <li>Add Project</li> <li>✓ View Projects/Activities</li> <li>▲ Download Projects/Activities</li> <li>Q Search Projects</li> <li>♦</li> </ul> | ACTIVITIES<br>Q Search Activities 🖶<br>Restore Activities 🖶          | GRANTEE PROGRAMS<br>Q Search Grantee Programs <sup>⊕</sup>              | PERFORMANCE REPORTS<br><b>I</b> Manage Performance Report<br><b>Q</b> Search Performance Reports | GRANTS O Add Grant G Manage Grant C Closeout Grant O View Grant Q Search Grants | WORK PLANS<br>L Upload Requests<br>Manage Requests<br>Add Assignment<br>Manage Assignments<br>Manage Work Plans |
| Select the <b>Revie</b>                                                                                                    | w Public Action P                                                                                                    | <b>lan</b> menu iten                                                 | n.                                                                      |                                                                                                  |                                                                                 |                                                                                                    |
| Manage My Gr  Action PLANS  Manage Action Plan  Manage Action Plan  Manage Action Pla | PROJECTS<br>● Add Project<br>● View Projects/Activities<br>■ Download Projects/Activities<br>Q Search Projects ⊕                                                    | ACTIVITIES<br>Q Search Activities 🖶<br>T Restore Activities 🖶        | GRANTEE PROGRAMS<br>Q Search Grantee Programs <sup>⊕</sup>              | PERFORMANCE REPORTS                                                                              | GRANTS C Add Grant C Manage Grant C Closeout Grant View Grant Q Search Grants   | WORK PLANS<br>Upload Requests<br>Manage Requests<br>Add Assignment<br>Manage Assignments<br>Manage Work Plans   |
| The Review Publ<br>Public Action Pla<br>and Approved" of<br>additional detail                                                                                                    | lic Action Plan scr<br>an, complete the<br>or "Rejected – Aw<br>s regarding revie                                                                                   | een is display<br>Public Action<br>vait for Modifi<br>wing Action Pl | ed. The HUD Re<br>Plan Checklist, a<br>cation." <b>Note:</b> R<br>lans. | eviewer must com<br>nd change the Re<br>eview Chapter 16                                         | plete the Revi<br>view Status to<br>of this Manua                               | ew of the<br>"Reviewed<br>al for                                                                                |
| CPD   Disaster Recover                                                                                                    | y Grant Reporting Syster                                                                                                    | n                                                                    |                                                                         |                                                                                                  |                                                                                 | <b>≜</b> ∧                                                                                                    |
| ACTION PLANS                                                                                                    | on Plan                                                                                                    |                                                                      |                                                                         |                                                                                                  |                                                                                 |                                                                                                    |
| Grant Number:<br>B-18-DP-78-0002                                                                                                    |                                                                                                    |                                                                      |                                                                         | <b>Gr</b><br>Vir                                                                                 | <b>antee Name:</b><br>rgin Islands                                              |                                                                                                    |
| LOCCS Authorized Amo<br>\$0.00                                                                                                    | ount:                                                                                                    |                                                                      |                                                                         | <b>Gr</b><br>\$7                                                                                 | ant Award Amount:<br>74,188,000.00                                              |                                                                                                    |
| Estimated PI/RL Fund                                                                                                    | s:                                                                                                    |                                                                      |                                                                         | Ta<br>\$7                                                                                        | tal Budget:<br>74,188,000.00                                                    |                                                                                                    |
| Public Action Plan Ame<br>Substantial Amendment                                                                                                    | <b>endment Title:</b><br>5                                                                                                    |                                                                      |                                                                         |                                                                                                  |                                                                                 |                                                                                                    |
| Public Action Plan Stat<br>Submitted - Await for<br>Save Review   Ca                                                                                                    | <b>tus:</b><br>Review<br>ncel Review Public Action Pl                                                                                                    | an                                                                   |                                                                         |                                                                                                  |                                                                                 |                                                                                                    |